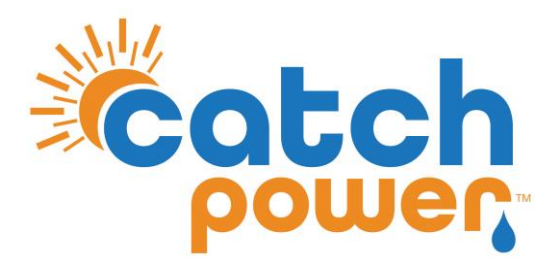

# **SOLAR RELAY**

# INVERTER CONTROL with ESY SUNHM

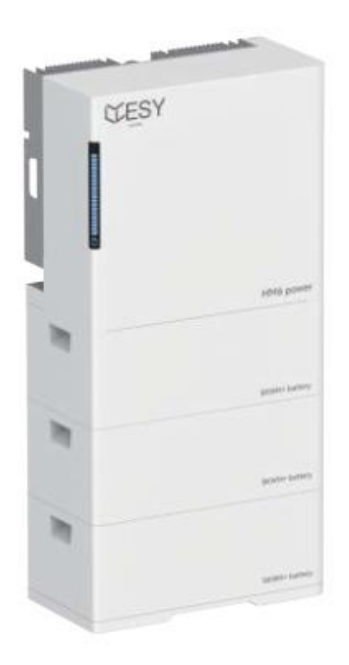

Models: HM6

CATCH Power A trademark of Project H Pty Ltd 180 Dumaresq Street Glen Innes NSW 2370 Australia Ph: +64 2 5700 5717 W: www.Catchpower.com.au E: sales@catchpower.com.au

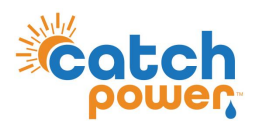

## **Installation Overview**

- 1. Install the Inverter as per the Inverter Installation Guide.
- 2. Install the CATCH Control as per the CATCH Electricians Guide.
- 3. Adjust the CATCH CT wiring as show in this document.
- 4. Connect the RS485 bus between the CATCH Control and the inverter as shown in this document.
- 5. Run the CATCH Commissioner wizard up to Step 6.
- 6. Complete the inverter Commissioning as per the manufacturers install guide.
- 7. Setup modify the inverter setup as outlined in this document.
- 8. Finish the CATCH Commissioner wizard.

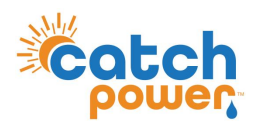

# **CT Configuration**

For ESYSUN HM installations it is not necessary to install the second CT (W2). We will extract the solar production data from the RS485 connection we make with the inverter.

You can use this CT to monitor another circuit if necessary.

If you do decide to use W2 to monitor another consumption circuit make sure you specify the channel purpose as OTHER during the commissioning process.

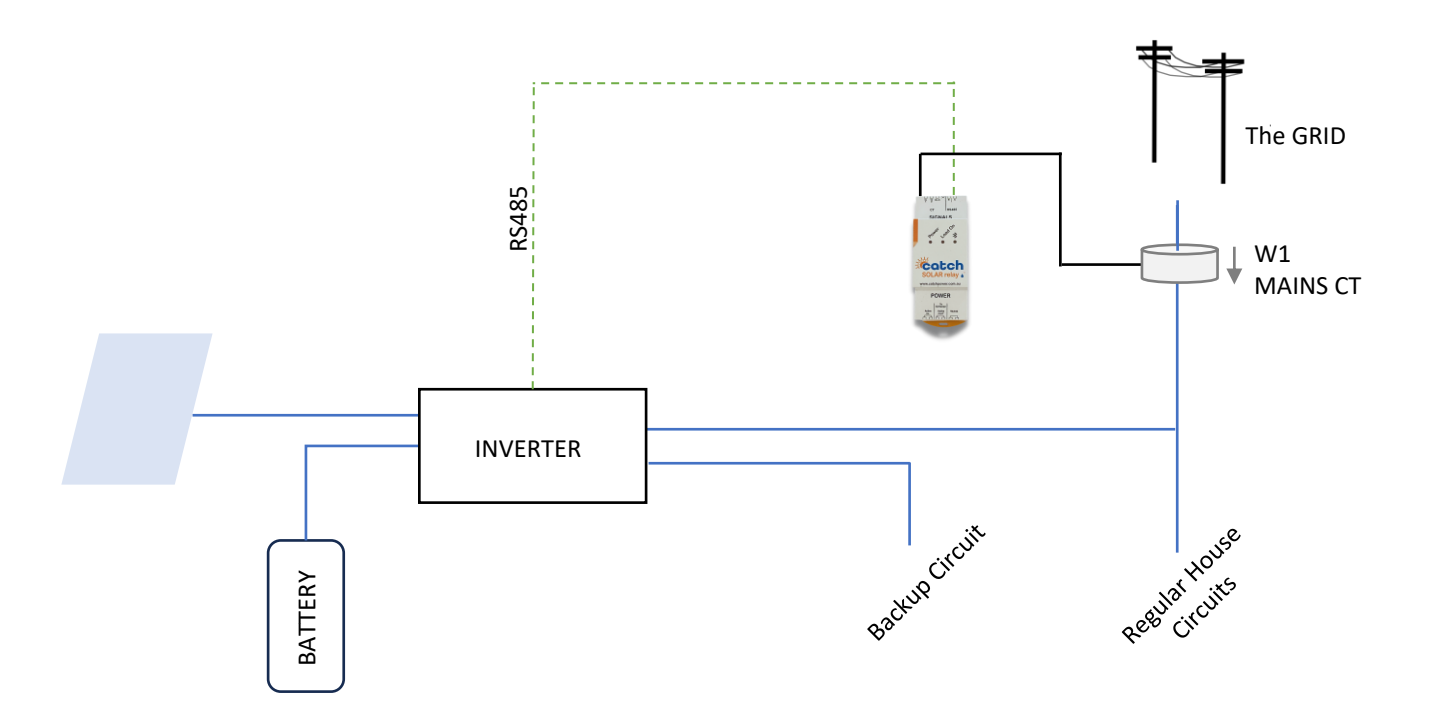

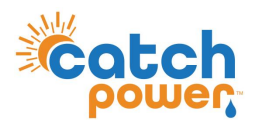

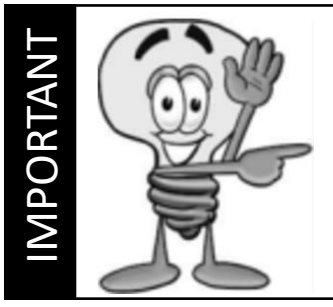

This guide discusses the specific wiring and configuration need to implement inverter control. Ensure the installation guide for both products is also followed.

# **Wiring Instructions**

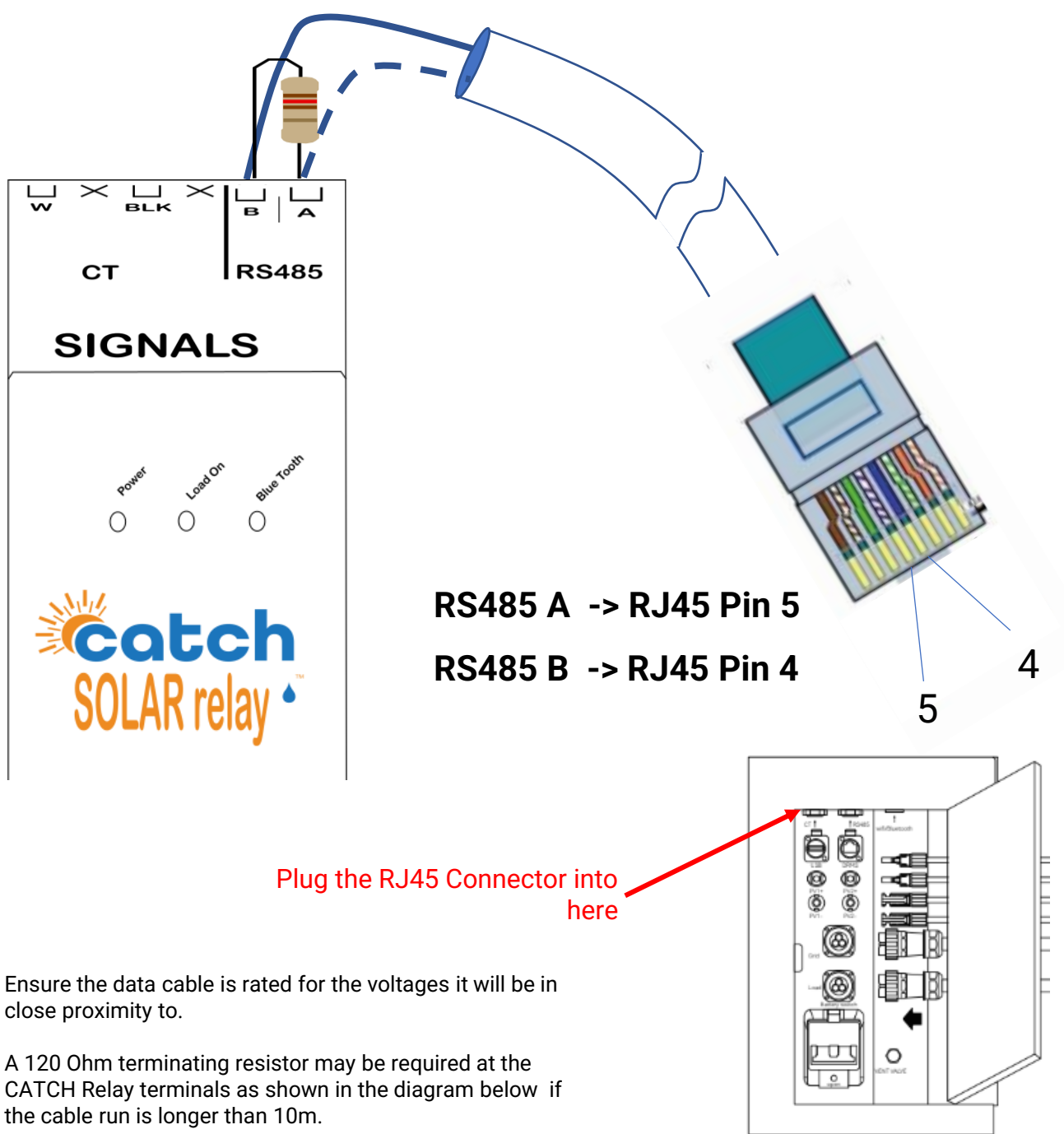

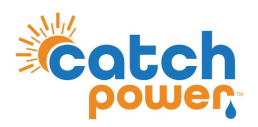

# **Inverter Setup**

There are 2 apps. Make sure you are using the + app.

To set the desired site export limit following the screen flow below.

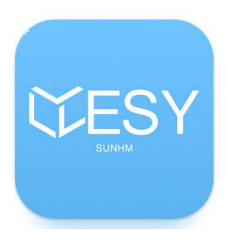

### ESYSunHome+

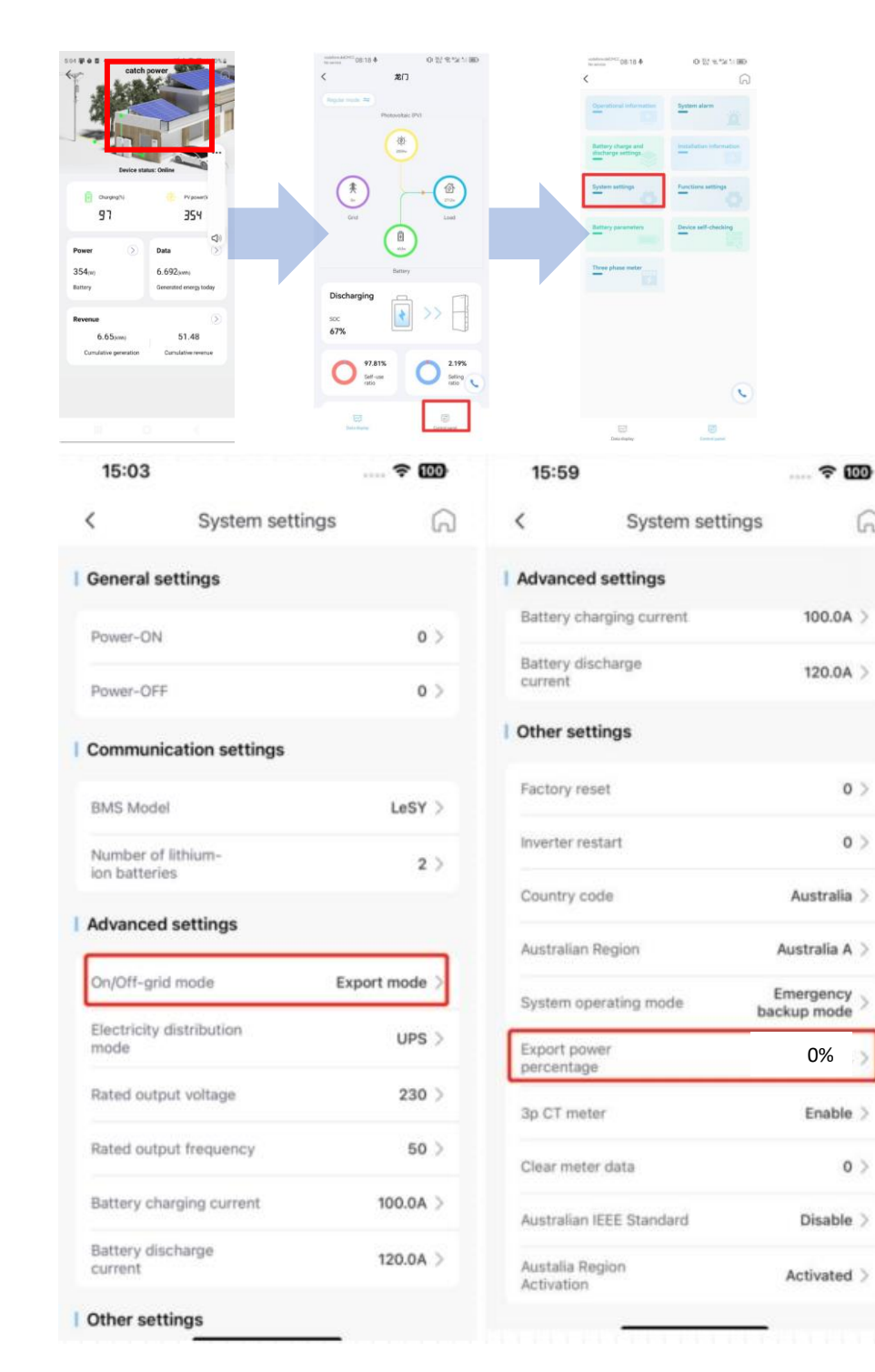

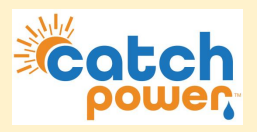

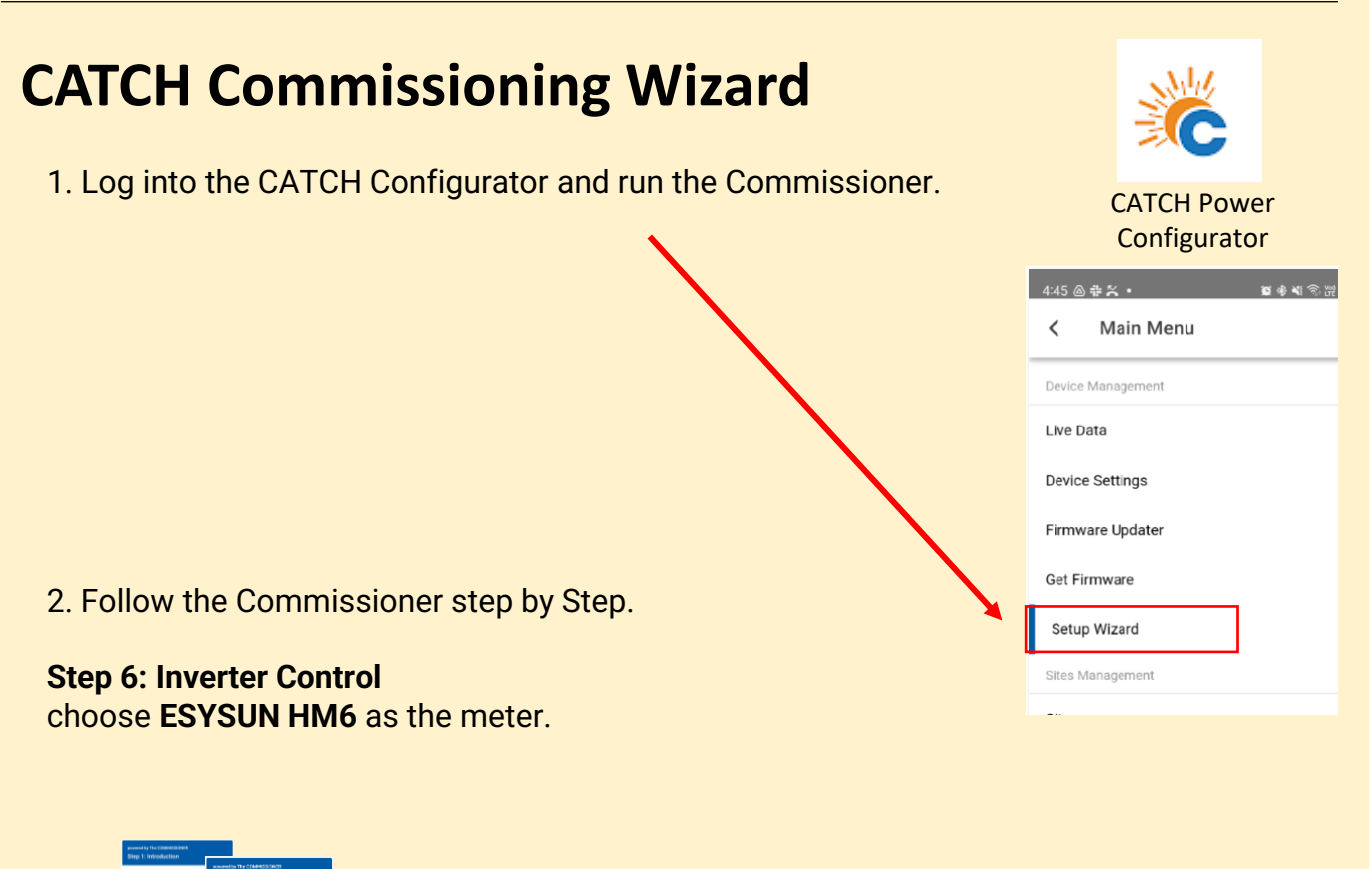

| Autori: Step 3: Firmware Upgrade + transfer powr or and wat for<br>any fluiding. Connected to Social Renter; 2993<br>- Even the bideristion and fire |                                  |      |
|----------------------------------------------------------------------------------------------------|----------------------------------|------|
| Hald de yes weet to too too too too too too too too t                                                                                                |                                  |      |
| PREVIOUS                                                                                                    | powered by The COMMISSIONER      |      |
|                                                                                                    | Step 6: Inverter Control         |      |
|                                                                                                    | Connected to Serial Number: 3993 |      |
|                                                                                                    | Select your inverter below       |      |
|                                                                                                    | Inverter                         |      |
|                                                                                                    | ESYSUN HM6                       | •    |
|                                                                                                    | Signal Found: 🗸                  |      |
|                                                                                                    | Locked On: 🗸                     |      |
|                                                                                                    | Communication: 🗸                 |      |
|                                                                                                    | PREVIOUS                         | NEYT |
|                                                                                                    | TREVIOUS                         | NEAT |

Choose: ESYSUN HM6

You will need to get All GREEN ticks before you can continue,

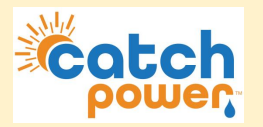

### Step 7: Channel Setup

In the CT configuration is setup as shown with CH1 set as MAINS and CH2 is OTHER.

### powered by The COMMISSIONER Step 7: Channel Setup

Connected to Serial Number: 3602

INSTRUCTIONS

 $\equiv$ 

#### Channel Purpose:

We automatically set the devices channels when attaching to site. This is the default setup for a Solar Relay, however these can be changed below.

#### Channel Name:

Channel names are optional, by default MAINS and SOLAR channels will show on The Mcnocle Apps chart.

#### More Information:

Channel names car be changed later in The Monocle App.

#### Channel 1 Setup

Channel 1 Purpose

#### MAINS

Channel 1 Name

Enter a Channel Name (optional)

#### Channel 2 Setup

Channel 2 Purpose

#### .

#### OTHER

C

Channel 2 Name

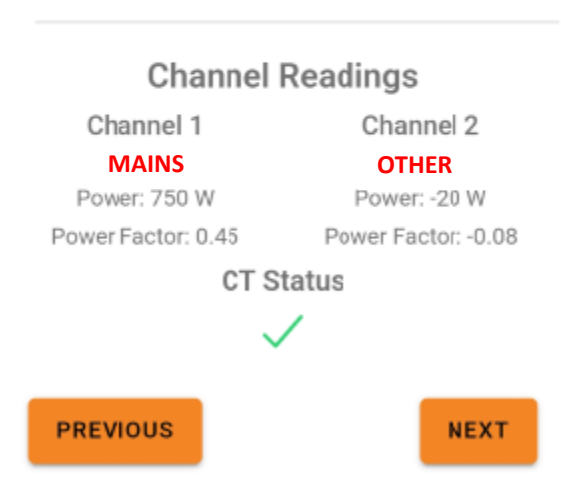

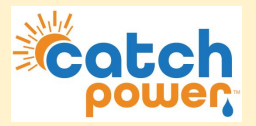

# **CATCH Commissioning Wizard**

Now go back to the CATCH Configurator and restart the wizard.

### Step 8: EDDE Control

choose if you want EDDE Control enabled.

You will need EDDE Control to be YES if you want any of the following features.

- Flexible Exports
- Inverter Control
- · Market based pricing control such as AMBER curtailment
- EV Integration

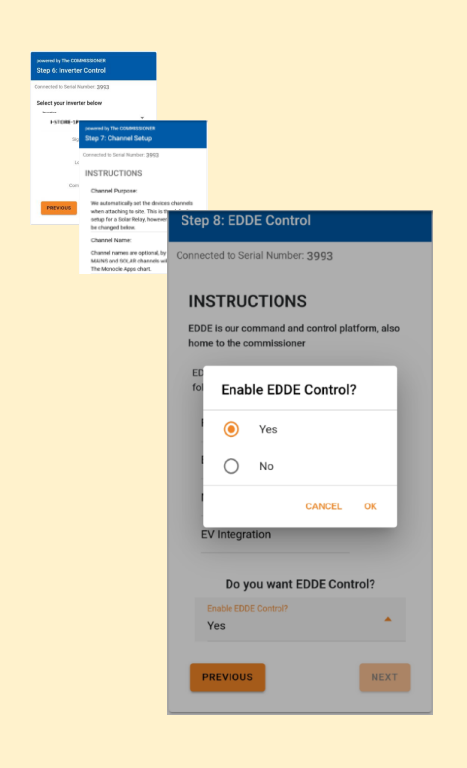

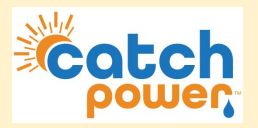

2. Follow the Commissioner step by Step.

### Step 8: EDDE Control

choose if you want EDDE Control enabled. If you choose Yes you should have set the inverter export limit to zero in the inverter configuration earlier.

NOTE:

If you choose NO to Edde Control you need to go back and set the site export in the inverter to something other than zero.

You will need EDDE Control to be YES if you want any of the following features.

- Flexible Exports
- Inverter Control
- · Market based pricing control such as AMBER curtailment
- EV Integration

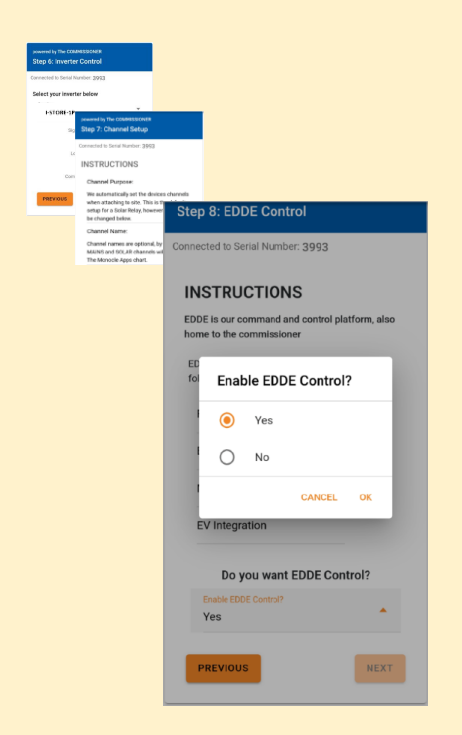

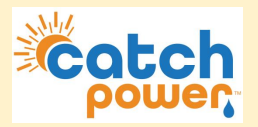

### Step 9: EDDE Export Control

If you choose YES for EDDE Control we will take care of the site export limit, not the inverter.

IGNORE THE INSTRUCTIONS ABOUT THE SOLAR CT...YOU DO NOT NEED TO DO THIS.

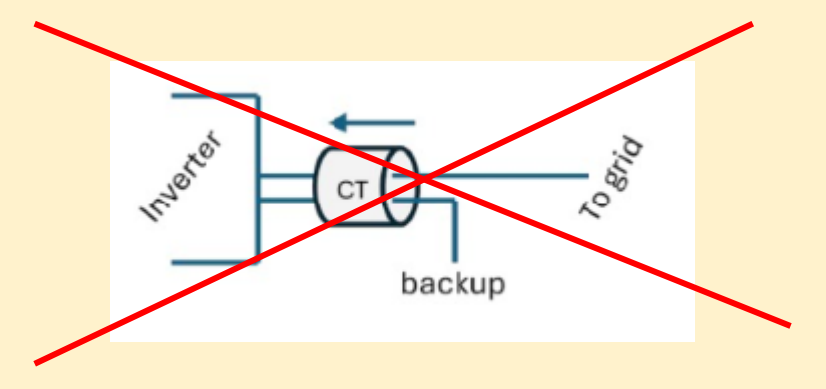

Tell us how the export limit is to be managed.

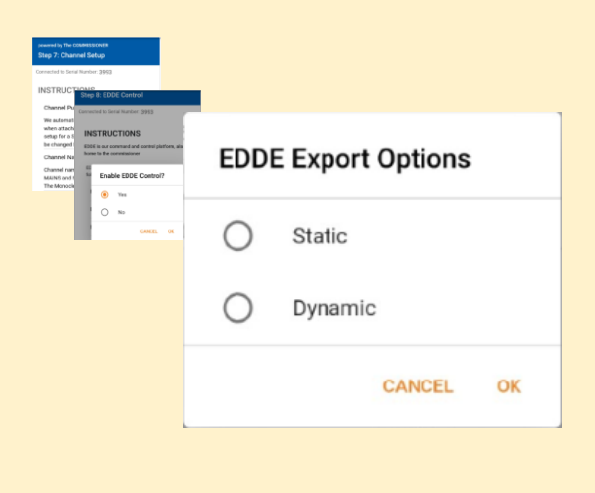

**Static**: Is when the DNSP tells you there is a fixed export limit. Example the connection application might say the site is limited to 5kW. This is a static export limit.

**Dynamic**: When you put the connection application in you would have nominated for the dynamic connection. The DNSP will adjust the export limit based on daily requirements.

You will need the NMI to complete the dynamic connection setup.

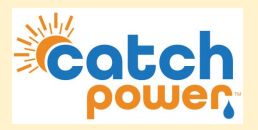

2. Follow the Commissioner step by Step.

### Step 9: EDDE Export Control..Continued

### Static Export Configuration:

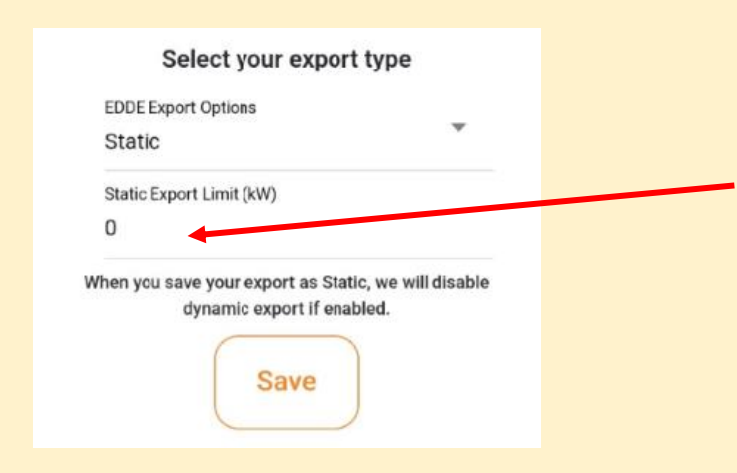

Fill out the export limit. For example if the site has a 5kw export limit type in 5 for the export limit and press **SAVE** 

### **Dynamic Export Configuration:**

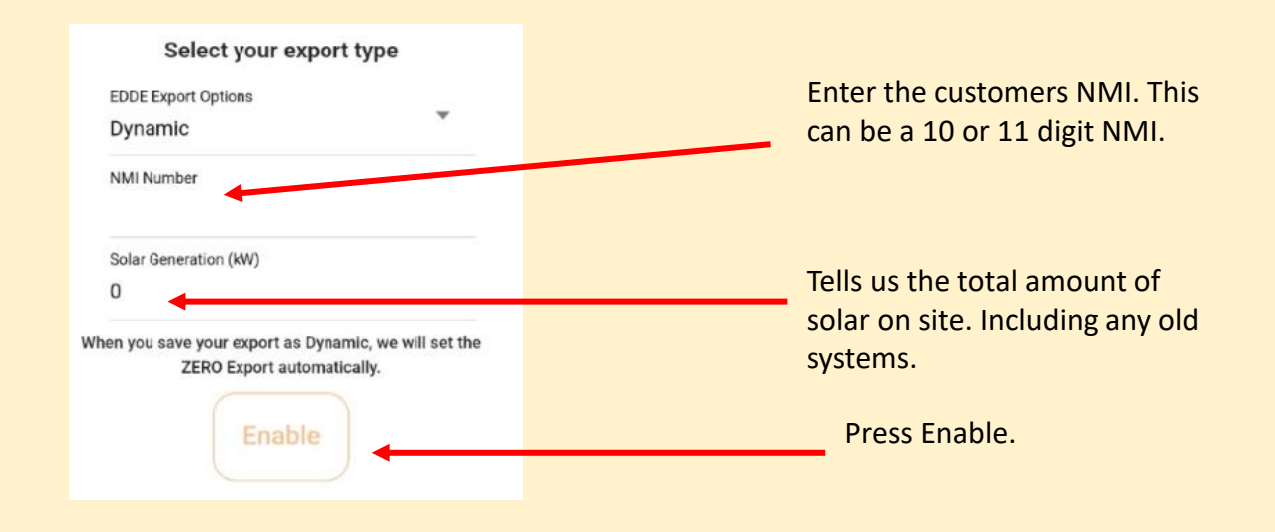

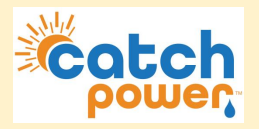

2. Follow the Commissioner step by Step.

Step 9: EDDE Export Control..Continued

**Dynamic Export Configuration - Continued:** 

Once you have filled out the required information and pressed save the follow appears and shows you how the registration for dynamic exports is progressing... You want to see all green ticks for everything to be working. The indicators below are updated every 30sec. You need to get green ticks on all items below in order for Dynamic exporting to be operational.

### Inverter Control Scheme: MIXED

× Registered with CATCH CSIP-AUS

This indicates all the criteria have been met for us to register this site, as a Dynamic Export site. We require Dynamic Exports to be enable and a valid NMI to be supplied.

× Registered with SA Power Networks

#### LFDI: N/A

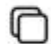

This indicates the NMI has been accepted by the DNSP system. The LFDI is the unique identifier used by CATCH and the DNSP to identify this site. You can copy the LFDI by pressing the copy icon to the right.

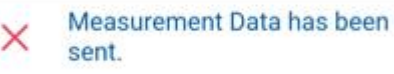

#### Last Measurement sent: 1/1/70 10:00 AM

Measurement data has been successfully sent from this site to the DNSP.

× Received Active Controls

Default Export(W): N/A

Active Export(W): N/A

Last Control Received: 1/1/70 10:00 AM

Indicates we have successfully received some active export controls from the DNSP.

Errors

no errors

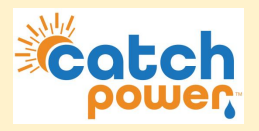

2. Follow the Commissioner step by Step.

### **Step 10: Save Configuration**

The final step is to review the configuration, and Press **SAVE**.

#### powered by The COMMISSIONER Step 10: Save Configuration

Connected to Serial Number: 3993

#### Summary

Device Information Device Name: 3993-SRWe/CATCH Serial Number: 3993 Firmware Version: 8305 Wifi State: Connected Server State: Connected

### Inverter Control

Signal: 🗸

Communication: 🗸

Export Control Export Type: None

#### Live Data

### Channel 1 Live Data Channel 1 Name: Purpose: MAINS Power: 3.76 kW Power Factor: -0.94 Volts: 248.9 V Amps: 16 A Freq: 49.94 Hz VA: 4 kVA VAR: 1357 var Imported: 55.2 kWh Exported: -114.0 kWh Channel 2 Name: Growatt AC Purpose: OTHER Power: 590 W wer Factor: 0.73 3.2 A Amp VA: 0.8 kVA VAR: 1357 ar Imported: 49.0 kWh Exported: -0.3 kW PREVIOUS SAVE

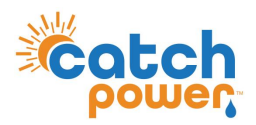

Navigate to the Configuration page, and under the Modbus configuration set the parameters as shown.

| odbus Configuration  | — |
|----------------------|---|
| Emulated Meter       |   |
| ESYSUN HM6           | ~ |
| Cluster Export Limit |   |
| 0                    |   |
| Modbus Device ID     |   |
| 1                    |   |
| Modbus Baud Rate     |   |
| 9600                 |   |
| Modbus Stopbits      |   |
| 1                    | ~ |
| Modbus Parity        |   |
| None                 | • |